# AzureAD i logowanie OpenId z Azure

Last updated by | Piotr Buczkowski | 20 cze 2024 at 15:40 CEST

## Konfiguracja aplikacji Azure AD

- 1. Należy wejść na stronę <u>https://go.microsoft.com/fwlink/?linkid=2083908</u> (<u>https://portal.azure.com/#blade/Microsoft\_AAD\_RegisteredApps/ApplicationsListBlade</u> )
- 2. Dodać nową rejestrację aplikacji o nazwie np. AMODITSync. Wpisać adres strony przekierowania w postaci <u>https://{adres\_witryny\_AMODIT}/formsanon/oauth2.aspx</u>

| Pulpit nawigacyjny > ASTRAFOX >                                                                                                    |
|----------------------------------------------------------------------------------------------------|
| Zarejestruj aplikację 🖤                                                                                                    |
|                                                                                                    |
| * Nazwa                                                                                                    |
| Nazwa wyświetlana tej aplikacji widoczna dla użytkowników (można ją później zmienić).                                                                                                    |
| AMODITSvnc                                                                                                    |
|                                                                                                    |
| Obsługiwane typy kont                                                                                                    |
| Kto może korzystać z tej aplikacji lub uzyskiwać dostęp do tego interfejsu API?                                                                                                    |
| 💿 Konta tylko w tym katalogu organizacyjnym (tylko ASTRAFOX — pojedyncza dzierżawa)                                                                                                    |
| 🔘 Konta w dowolnym katalogu organizacyjnym (dowolnym katalogu usługi Azure AD — wielodostępnym)                                                                                                    |
| Konta w dowolnym katalogu organizacyjnym (dowolnym katalogu usługi Azure AD — wielodostępnym) i osobiste konta Microsoft<br>(np. Skype, Xbox)                                                                                                    |
| 🔘 Tylko osobiste konta Microsoft                                                                                                    |
| Pomóż mi wybrać                                                                                                    |
|                                                                                                    |
| Identyfikator URI przekierowania (opcjonalnie)                                                                                                    |
| Pod ten identyfikator URI zostanie zwrócona odpowiedź uwierzytelniania po pomyślnym uwierzytelnieniu użytkownika. Podanie teraz tego<br>identyfikatora URI jest opcjonalne i można go później zmienić, ale wartość jest wymagana w przypadku większości scenariuszy<br>uwierzytelniania. |
| Internet V https://astrafox.amodit.com/formsanon/oauth2.aspx V                                                                                                    |
|                                                                                                    |
|                                                                                                    |
|                                                                                                    |
| Zarejestruj tutaj aplikację, nad którą pracujesz. Zintegruj aplikacje z galerii i inne aplikacje spoza Twojej organizacji, dodając je z obszaru Aplikacje dla przedsiębiorstw.                                                                                                    |
| Kontynuując, akceptujesz zasady platform firmy Microsoft 🖪                                                                                                    |
| Rejestruj                                                                                                    |

#### 3. Kliknąć link "Dodaj certyfikat lub wpis tajny" i dodać "Nowy klucz tajny klienta"

| Opis       MADDITSync         Poświadczenia umożliwiają poufnym aplikacjom identyfikowanie się w usłudze uwierzytelniania podczas odbierania tokenów w lokalizacji z adr       Wygasa       Załecane: 6 miesięcy         Poświadczenia umożliwiają poufnym aplikacjom identyfikowanie się w usłudze uwierzytelniania podczas odbierania tokenów w lokalizacji z adr       Wygasa       Załecane: 6 miesięcy         Certyfikaty       Certyfikaty       Certyfikaty       Kłucze tajnek kliuczy tajnych do udowadniania tożsamości aplikacji podczas żądania tokenu. Mogą być również odreślane ja       Kłucze tertyfikat       Certyfikaty         Medoino certyfikatow można używać jako kluczy tajnych do udowadniania tożsamości aplikacji podczas żądania tokenu. Mogą być również odreślane ja       Kłucze tajne klienta       Kłucze tajne klienta         Ciąz klucza tajnego, którego aplikacja używa, aby potwierdzić śwoją tożsamość podczas żądania tokenu. Może być również określany jako ha       Hentyfikator remie         Opis       Wygasa       Watość       Identyfikator remie         Opis       Wygasa       Watość       Identyfikator remie                                                                                                    | DITSync<br>fikatv i klucze taine                                 | <u>,</u> , ,                                                            |                                                         |                                            |                                                                | Dodaj klucz t | ajny klienta         |
|----------------------------------------------------------------------------------------------------|------------------------------------------------------------------|-------------------------------------------------------------------------|---------------------------------------------------------|--------------------------------------------|----------------------------------------------------------------|---------------|----------------------|
| Checsz przesłać opinię?                  Poświadczenia umożliwiąją poufnym apilkacjom identyfikowanie się w usłudze uwierzytelniania podczas odbierania tokenów w lokalizacji z adr<br>trzyciu schematu HTTPS). W celu zapewnienia wyższego poziomu bezpieczeństwa zalecane jest używanie certyfikatu (zamiast klucza tajnego kli                 Certyfikaty                 Certyfikaty                 Certyfikaty                 Przekaż certyfikat                 Odcisk palca                 Odcisk palca                 Odcisk palca                 Odcisk palca                 Odcisk palca                 Klucze tajne klienta                 Ciąg klucza tajnego, którego apilkacja używa, aby potwierdzić swoją tożsamość podczas żądania tokenu. Może być również określany jało hu<br>Muże tajnek klienta                 Ciąg klucza tajnego, którego apilkacja używa, aby potwierdzić swoją tożsamość podczas żądania tokenu. Może być również określany jało hu                 Opis             Mygasa             Martość             Martość             Martość             Identyfikator wpisu                                                                                                    |                                                                  |                                                                         |                                                         |                                            |                                                                | Opis          | AMODITSync           |
| Posku za na posku za na p | 💛 Chcesz przesłać opinię?                                        |                                                                         |                                                         |                                            |                                                                | Wygasa        | Zalecane: 6 missiery |
| Certyfikatý   certyfikatów można używać jako kluczy tajnych do udowadniania tożsamości aplikacji podczas żądania tokenu. Mogą być również określane je   r   Przekaż certyfikat   odcisk palca   Data rozpoczęcia   Wygasa   Identyfikator certy   Klucze tajne klienta Ciąg klucza tajnego, którego aplikacja używa, aby potwierdzić swoją tożsamość podczas żądania tokenu. Może być również określany jako ha opis Wygasa Wartość Identyfikator wpisu                                                                                                    | Poświadczenia umożliwiają pouf<br>użyciu schematu HTTPS). W celu | nym aplikacjom identyfikowanie się v<br>zapewnienia wyższego poziomu be | w usłudze uwierzytelniania<br>zpieczeństwa zalecane jes | podczas odbierani<br>t używanie certyfikat | a tokenów w lokalizacji z adr<br>u (zamiast klucza tajnego kli |               | zanzemen z miestęsy  |
| certyfikatów można używać jako kluczy tajnych do udowadniania tożsamości aplikacji podczas żądania tokenu. Mogą być również określane je                                                                                                    | Certyfikaty                                                      |                                                                         |                                                         |                                            |                                                                |               |                      |
| Przekaż certyfikat                  Odcisk palca               Data rozpoczęcia               Wygasa               Identyfikator certy                 Nie dodano certyfikatów dla tej aplikacji.                       Klucze tajne klienta             Ciąg klucza tajnego, którego aplikacja używa, aby potwierdzić swoją tożsamość podczas żądania tokenu. Może być również określany jako ha                   Powy klucz tajny klienta               Opis               Wygasa               Martość                                                                                                    | Certyfikatów można używać jako                                   | kluczy tajnych do udowadniania toż                                      | samości aplikacji podczas                               | i żądania tokenu. M                        | ogą być również określane ja                                   |               |                      |
| Oddisk palca     Data rozpoczęda     Wygasa     Identyfikator certy       Nie dodano certyfikatów dla tej aplikacji.     Klucze tajne klienta       Klucze tajne klienta     Klucza tajnego, którego aplikacja używa, aby potwierdzić swoją tożsamość podczas żądania tokenu. Może być również określany jako ha       + Nowy klucz tajny klienta       Opis     Wygasa     Wartość                                                                                                    | ↑ Przekaż certyfikat                                             |                                                                         |                                                         |                                            |                                                                |               |                      |
| Nie dodano certyfikatów dla tej aplikacji.          Klucze tajne klienta         Ciąg klucza tajnego, którego aplikacja używa, aby potwierdzić swoją tożsamość podczas żądania tokenu. Może być również określany jako ha         + Nowy klucz tajny klienta         Opis       Wygasa         Watość       Identyfikator wpisu                                                                                                    | Odcisk palca                                                     |                                                                         | Data rozpoczęcia                                        | Wygasa                                     | Identyfikator certy                                            |               |                      |
| Klucze tajne klienta         Ciąg klucza tajnego, którego aplikacja używa, aby potwierdzić swoją tożsamość podczas żądania tokenu. Może być również określany jako ha         + Nowy klucz tajny klienta         Opis       Wygasa         Wartość       Identyfikator wpisu                                                                                                    | Nie dodano certyfikatów dla tej                                  | aplikacji.                                                              |                                                         |                                            |                                                                |               |                      |
| Ciąg klucza tajnego, którego aplikacja używa, aby potwierdzić swoją tożsamość podczas żądania tokenu. Może być również określany jako ha<br>+ Nowy klucz tajny klienta<br>Opis Wygasa Wartość Identyfikator wpisu                                                                                                    | Klucze tajne klienta                                             |                                                                         |                                                         |                                            |                                                                |               |                      |
| + Nowy klucz tajny klienta<br>Opis Wygasa Wartość Identyfikator wpisu                                                                                                    | Ciąg klucza tajnego, którego apl                                 | ikacja używa, aby potwierdzić swoją                                     | tożsamość podczas żąda                                  | inia tokenu. Może bj                       | vć również określany jako ha                                   |               |                      |
| Opis Wygasa Wartość Identyfikator wpisu                                                                                                    | + Nowy klucz tajny klienta                                       |                                                                         |                                                         |                                            |                                                                |               |                      |
|                                                                                                    | Opis                                                             | Wygasa                                                                  | Wartość                                                 |                                            | Identyfikator wpisu                                            |               |                      |
|                                                                                                    |                                                                  |                                                                         |                                                         |                                            |                                                                |               |                      |
|                                                                                                    |                                                                  |                                                                         |                                                         |                                            |                                                                |               |                      |

4. Po utworzeniu klucza tajnego należy zapisać jego wartość ponieważ potem nie będzie można go odczytać bez tworzenia nowego. UWAGA - należy zapisać Wartość a nie Identyfikator wpisu tajnego

| Klucze tajne klienta                              |                        |                                               |                                          |
|---------------------------------------------------|------------------------|-----------------------------------------------|------------------------------------------|
| Ciąg klucza tajnego, którego aplikacja używa, aby | v potwierdzić swoją to | rżsamość podczas żądania tokenu. Może być rów | mież określany jako hasło aplikacji.     |
| + Nowy klucz tajny klienta                        |                        |                                               |                                          |
| Opis                                              | Wygasa                 | Wartość                                       | Identyfikator wpisu tajnego              |
| AMODITSync                                        | 1.03.2022              | 16V                                           | e74bbd45-aca0-439e-9818-1b12e15bf5df 🗈 📋 |

#### 5. Wybrać generowanie Tokenów dostępu (Access tokens)

| Ħ            | Asystent integracji        | Przepływy niejawnego przyznania i hybrydowe                                                                                              |
|--------------|----------------------------|----------------------------------------------------------------------------------------------------|
| Za           | rządzaj                    | Żądaj tokenu bezpośrednio z punktu końcowego autoryzacji. Jeśli aplikacja ma architekturę jednostronicową i nie                          |
|              | Znakowanie i właściwości   | zarówno tokeny dostępu, jak i tokeny identyfikatorów. W przypadku aplikacji internetowych ASP.NET Core i innych                          |
| Э            | Uwierzytelnianie           | aplikacji internetowych używających uwierzytelniania hybrydowego wybierz tylko tokeny identyfikatorów. Dowiedz się<br>więcej o tokenach. |
| Ŷ            | Certyfikaty i klucze tajne | Wybierz tokeny, które mają być wystawiane przez punkt końcowy autoryzacji:                                                               |
| ili          | Konfiguracja tokenu        | 🔽 Tokeny dostępu (używane na potrzeby niejawnych przepływów)                                                                             |
| <del>.</del> | Uprawnienia interfejsu API | 🗌 Tokeny identyfikatorów (używane na potrzeby niejawnych i hybrydowych przepływów)                                                       |
|              | Uwidocznij interfejs API   | Obsługiwane typy kont                                                                                                    |
|              | Role aplikacji             | Kto może korzystać z tej aplikacji lub uzyskiwać dostęp do tego interfejsu API?                                                          |

6. Nadać uprawnienia User.Read.All z sekcji Microsoft.Graph. Jeżeli chcemy ograniczyć synchronizację użytkowników tylko do wybranych grup to należy dodać także uprawnienie Group.Read.All.

|                                                          |                                                                                                    | Żądanie uprawnień interfejsu API                                                                                                    |  |
|----------------------------------------------------------|----------------------------------------------------------------------------------------------------|----------------------------------------------------------------------------------------------------|--|
|                                                          | wnienia interfejsu API 👒 \cdots                                                                                                    |                                                                                                    |  |
|                                                          | 🖒 Odśwież 📔 🛇 Chcesz przesłać opinię?                                                                                                    | Kuzystke interfejsy API     AnneatAssessment     AnneatAssessment     AnneatAssessmen |  |
| 矏 Przegląd                                               |                                                                                                    | > Threatindicators                                                                                                    |  |
| 🖴 Szybki start<br>💉 Asystent integracji                  | (i) Kolumna "Wymagana zgoda administratora" zawiera wartość domyślną dla organizacji. Jednak zg<br>organizacji lub w organizacjach, w których będzie używana ta aplikacja. Dowiedz się więcej | > TrustFrameworkKeySet                                                                                                    |  |
| Zarządzaj                                                | Skonfigurowane uprawnienia                                                                                                    | > UserAuthenticationMethod                                                                                                    |  |
| <ul> <li>Znakowanie</li> <li>Uwierzytelnianie</li> </ul> | Aplikacji są autoryzowane do wywoływania interfejsów API po przyznaniu im uprawnień przez u<br>skonfigurowanych uprawnień powinna zawierać wszystkie uprawnienia potrzebne aplikacji. Dowi    | UserNotification                                                                                                    |  |
| Y Certyfikaty i klucze tajne                             | 🕂 Dodaj uprawnienie 🗸 Wyraź zgodę administratora dla katalogu ASTRAFOX                                                                                                    | > UserShiftPreferences                                                                                                    |  |
| Konfiguracja tokenu                                      | Interfejs API / Nazwa uprawnień Typ Opis                                                                                                    |                                                                                                    |  |
| Oprawnienia interfejsu API                               |                                                                                                    |                                                                                                    |  |
| lwidocznij interfejs API                                 | User.Read Delegowa Loguj się i odczytuj profil użytkownika                                                                                                    | User.Export.All O Tak Tak                                                                                                    |  |
| u Role aplikacji                                         |                                                                                                    | User.Invite All O                                                                                                    |  |
| Właściciele                                              | Aby wyświetlać uprawnienia i zgodę użytkownika oraz zarządzać nimi, spróbuj użyć obszaru Apl                                                                                                  | Invite guest users to the organization                                                                                                    |  |
| Role i administratorzy   Wersja<br>zapoznawcza           |                                                                                                    | User.Manageldentities.All O Tak<br>Manage all users' identities                                                                                                    |  |
| Manifest                                                 |                                                                                                    | User.Read.All O<br>Read all users' full profiles<br>Tak                                                                                                    |  |
| Pomoc techniczna i rozwiązywanie                         |                                                                                                    | User.ReadWrite.All O<br>Bead and write all users' full profiles<br>Tak                                                                                                    |  |
| Ø Rozvizzywanie problemów                                |                                                                                                    | Windows Indator                                                                                                    |  |
|                                                          |                                                                                                    | / Windowsopoates                                                                                                    |  |
| techniczną                                               |                                                                                                    | > WorldorceIntegration                                                                                                    |  |

7. Potwierdzić uprawnienia naciskając Wyraź zgodę administratora dla katalogu ...

| 💍 Odśwież 📔 🛇 Chcesz przesłać opinię?                                                                                                    |                 |                                                         |                           |      |  |
|----------------------------------------------------------------------------------------------------|-----------------|---------------------------------------------------------|---------------------------|------|--|
| Potwierdzenie udzielenia z                                                                                                    | gody adm        | ninistratora.                                           |                           |      |  |
| Czy chcesz udzielić zgody na żądane                                                                                                    | e uprawnienia   | a dla wszystkich kont w ASTRAFOX? Spowoduje to zaktuali | zowanie wszelkich istniej | ącyc |  |
| Tak Nie                                                                                                    |                 |                                                         |                           |      |  |
| organizacji lub w organizacjach, v                                                                                                    | v których będzi | e używana ta aplikacja. Dowiedz się więcej              |                           | _    |  |
| Skonfigurowane uprawnienia<br>Aplikacje są autoryzowane do wywoływania interfejsów API po przyznaniu im uprawnień przez użytkowników/administratorów w ramach proce<br>skonfigurowanych uprawnień powinna zawierać wszystkie uprawnienia potrzebne aplikacji. Dowiedz się więcej o uprawnieniach i zgodzie<br>+ Dodaj uprawnienie ✓ Wyraź zgodę administratora dla katalogu ASTRAFOX |                 |                                                         |                           |      |  |
| Interfejs API / Nazwa uprawnień Typ Opis Wymagana zgoda a Stan                                                                                                    |                 |                                                         |                           |      |  |
| ✓Microsoft Graph (2)                                                                                                    |                 |                                                         |                           |      |  |
| User.Read     Delegowa     Loguj się i odczytuj profil użytkownika     Nie       User.Read.All     Aplikacja     Read all users' full profiles     Tak                                                                                                    |                 |                                                         |                           |      |  |
|                                                                                                    |                 |                                                         |                           |      |  |

# Konfiguracja logowania do AMODIT przy pomocy kont AzureAD

1. Otworzyć Ustawienia systemowe i skonfigurować logowanie OpenID (Ustawienia systemowe -> Ogólne - > OpenID):

| OpenID                 |                                                                                    |
|------------------------|------------------------------------------------------------------------------------|
| OpenIDConfigurationURL | https://login.microsoftonline.com/bg/12-02-04-04-04-04-04-04-04-04-04-04-04-04-04- |
| OpenIDClientId         | dbfeyry                                                                            |
| OpenIDRedirectURL      | http://astrafox.amodit.com/formsanon/oauth2.aspx                                   |
| OpenIDButtonText       | Azure                                                                              |
| OpenIDScope            | User.Read                                                                          |
| OpenIDClientSecret     |                                                                                    |
|                        | Usuń wartość                                                                       |

URL of OpenId configuration file ClinetId for OpenId provider URL of OpenId redirect page Text on OpenId login button Scopes to retrieve from OpenId OpenId client secret

----

- Wartość OpenIDConfigurationURL odczytać z zakładki Punkty końcowe z pola Dokument metadanych protokołu OpenID Connect (1)
- OpenIDClientId odczytać z pola Identyfikator aplikacji (2)
- OpenIDRedirectURL to adres przekierowania wpisany przy rejestracji aplikacji w punkcie 2 konfiguracji
- OpenIDButtonText to tekst, który pojawi się na przycisku logowania
- OpenIDScope wpisać User.Read
- OpenIDClientSecret to wartość klucza tajnego utworzonego w punkcie 4 konfiguracji

|                                                                                                   | Punkt końcowy autoryzacji OAuth 2.0 (wersja 2)                                                                                                    | Kopiuj do Schowka |
|---------------------------------------------------------------------------------------------------|----------------------------------------------------------------------------------------------------|-------------------|
| 📋 Usuń 🜐 Punkty końcowe 🔤 Funkcje w wersji zapoznawczej                                           | https://login.microsoftonline.com/bec.usuu 2000 46 of an additionary additionary 42/oauth2/v2.0/authorize                                                                                                    | D                 |
| A Rodstaugurg domontu                                                                             | Punkt końcowy tokenu OAuth 2.0 (wersja 2)                                                                                                    |                   |
|                                                                                                   | https://login.microsoftonline.com/bed700a0                                                                                                    | ß                 |
| Nazwa wyświetlana : AMODITSync                                                                    | Bunk haf anna ait anna a' O tath 2.0 fannia th                                                                                                    |                   |
| Identyfikator aplikacji (kli 🗄 6470 👘 🖅 👘 👘 👘 👘 🕹 soci-oc 🚽 3 🧏                                   | Punkt koncowy autoryzacji OAuth 2.0 (wersja 1)                                                                                                    |                   |
| Identyfikator objektu : e70.1                                                                     | https://login.microsoftonline.com/bec                                                                                                    | <u> </u>          |
| Identyfikator katalogu (d., . ; bed 2 - 0 - 0 - 1 - 1 - 1 - 1 - 1 - 1 - 1 - 1                     | Punkt końcowy tokenu OAuth 2.0 (wersja 1)                                                                                                    |                   |
|                                                                                                   | https://login.microsoftonline.com/bed <sup>t</sup> ucca_zev rated the https://login.microsoftonline.com/bedtucca_zev rated the https://login.microsoftonline.com/bedtucca_zev ra | ĥ                 |
| obsugiwane typy kont in tyrko moja organizacja                                                    | Dokument metadanych protokołu OpeniD Connect                                                                                                    |                   |
| Począwszy od 30 czerwca 2020 r. nie będziemy już dodawać żadnych nowych funkcji do biblio         | https://login.microsoftonline.com/bec 🗂 ն 💷 👘 bei star - 🖓 🖓 🖓 https://login.microsoftonline.com/bec 🦷 🕻                                                                                                    |                   |
| zabezpieczeń, ale nie będziemy już dostarczać aktualizacji funkcji. Aplikacje trzeba będzie uakti | Punkt końcowy interfejsu API programu Microsoft Graph                                                                                                    |                   |
| Rozpocznii Dokumentacia                                                                           | https://graph.microsoft.com                                                                                                    | ũ                 |
|                                                                                                   | Dokument metadanych federacji                                                                                                    |                   |
| Uterséen an Rive at a more                                                                        | https://login.microsoftonline.com/be/11112.cov/loci/9142/clili111142/federationmetadata/2007-06/federationmet                                                                                                    | adata.xml 🗈       |
| Utworz aplikację przy                                                                             | Punkt końcowy logowania usług federacyjnych w sieci Web                                                                                                    |                   |
| Platforma tożsamości firmy Microsoft to usługa uw                                                 | https://login.microsoftonline.com/bed7oo0                                                                                                    | D                 |
| nowoczesne, oparte na standardach rozwiązania do uw<br>dli                                        | Punkt końcowy logowania protokołu SAML-P                                                                                                    |                   |
|                                                                                                   | https://login.microsoftonline.com/bedTTvor_siter_addi                                                                                                    | D                 |
|                                                                                                   | Punkt końcowy wyłogowania protokołu SAML-P                                                                                                    |                   |
|                                                                                                   | https://login.microsoftonline.com/bed                                                                                                    | ß                 |
|                                                                                                   |                                                                                                    |                   |

## Konfiguracja synchronizacji użytkowników z AzureAD

1. Wejść na stronę https://adres\_witryny\_AMODIT/extensions/azuread i nacisnąć przycisk Configure parameters aby dodać parametry systemowe do konfiguracji synchronizacji z AzureAD.

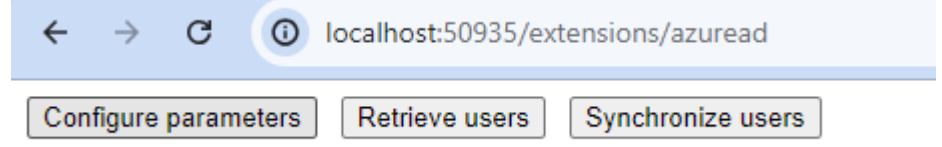

2. Skonfigurować parametry synchronizacji w zakładce Rozszerzenia AMODIT w sekcji AzureAD (Ustawienia systemowe -> Rozszerzenia AMODIT -> AzureAD):

| AzureAD                 |                                                                                                    |                                                                                                    |
|-------------------------|----------------------------------------------------------------------------------------------------|----------------------------------------------------------------------------------------------------|
| AzureAD.Tenant          |                                                                                                    | Azure AD tenant / catalog id                                                                                                |
| AzureAD.ClientId        |                                                                                                    | Azure AD client id / application id                                                                                         |
| AzureAD.ClientSecret    |                                                                                                    | Azure AD client secret                                                                                                    |
| AzureAD.FieldsMapping   | Usuń wartość [ { amodit: "UserSyncid", json: "id"}, { amodit: "UserSyncid", json: "serPrincipalName"}, { amodit: "UserFirstName", json: "givenName" }, { amodit: "UserLastName", json: "surname" }, } | Mapping between Azure AD parameters and workflowuser columns                                                                |
| AzureAD.CreateUsersFrom | "groups":["AMODIT Rozwój", "AMODIT Wdrożenia"]<br>}                                                                                                    | Create only users from given list                                                                                           |
| AzureAD.ExcludeUsers    | ("userRrincipalName":"#EXT#", "accountEnabled":"false")                                                                                                    | Regular expresions in json to check if user should not imported: {fieldName: regEx}, ex: ["mail": "@cloud.onmicrosoft.com"] |

- AzureAD.Tenant identyfikator katalogu z parametrów aplikacji
- AzureAD.ClientId identyfikator aplikacji
- AzureAD.ClientSecret klucz tajny

- AzureAD.FieldsMapping mapowanie atrybutów Azure AD na kolumny w tabeli workflowuser
- AzureAD.CreateUsersFrom tworzenie kont użytkowników tylko ze wskazanych elementów, obecnie obsługiwana jest tylko synchronizacja z grup.
- AzureAD.ExcludeUsers wyrażenia regularne, umożliwiające ustawienie filtrów wykluczających konta użytkowników z importu z Azure AD.
- 3. Przykładowa wartość parametru AzureAD.FieldsMapping

```
[
{ amodit: "UserSyncId", json: "id" },
{ amodit: "UserLogin", json: "userPrincipalName" },
{ amodit: "UserFirstName", json: "givenName" },
{ amodit: "UserLastName", json: "surname" },
{ amodit: "UserEmail", json: "mail" },
{ amodit: "UserPosition", json: "jobTitle" },
{ amodit: "UserPhoneNumbers", json: "businessPhones" },
{ amodit: "UserLocation", json: "mobilePhone" },
{ amodit: "UserIsBlocked", json: "accountEnabled", op: "!"},
{ amodit: "UserEmployeeId", json: "employeeId" },
{ amodit: "UserManager", json: "manager", expand: true}
```

 Przykładowa wartość AzureAD.CreateUsersFrom Synchronizacja tylko członków grup AMODIT Rozwój i AMODIT Wdrożenia. Należy pamiętać o nadaniu uprawnień Group.Read.All w Azure.

```
{
    "groups":["AMODIT Rozwój","AMODIT Wdrożenia"]
}
```

5. Przykładowa wartość AzureAD.ExcludeUsers

Wyklucza synchronizację użytkowników z ciągiem #EXT# w userPrincipalName oraz tych nie włączonych.

```
{ "userPrincipalName": "#EXT#", "accountEnabled": "false" }
```

Różnica pomiędzy synchronizowaniem pola accountEnabled do UserIsBlocked a pomijaniem użytkowników z accountEnabled:false jest takie, że w pierwszym przypadku tacy użytkownicy zostaną dodani ale ze statusem blocked a w drugim zostaną pominięci przy synchronizacji. Jeżeli aktywny użytkownik AMODIT zostanie zablokowany w AzureAD to w czasie synchronizacji w obydwu przypadkach zostanie zablokowany w AMODIT.

6. Przetestować działanie synchronizacji użytkowników z AzureAD Na stronie https://adres\_witryny\_AMODIT/extensions/azuread nacisnąć przycisk Retrieve users i sprawdzić czy została pobrana prawidłowa lista użytkowników. Jeżeli tak to można nacisnąć Synchronize users aby utworzyć użytkowników w AMODIT.

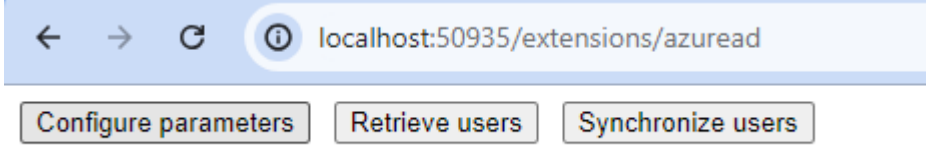

7. Skonfigurować job synchronizacji użytkowników z AzureAD
W ustawieniach systemowych na zakładce Zadania dodać zadanie: Nazwa: AzureADSynchronizationJob
Biblioteka: Inne->AMODITAzureAD
Klasa: AMODITAzureAD.Job.AzureADSynchronizationJob

O

D

| częstotliwość według uzna | nia  |                  |       |   |
|---------------------------|------|------------------|-------|---|
| AzureADSynchronizationJ   | Inne | AMODITAzureAD.Jc | day 🗸 | 1 |

8. Synchronizacja grupy AMODIT z grupą Azure

Aby zsynchronizować grupę AMODIT z grupą Azure w ustawieniach grupy AMODIT należy wybrać synchronizację z AD oraz wpisać nazwę grupy Azure poprzedzoną przedrostkiem Azure:

| Ustawienia główne                                                       | Administratorzy                                                 | Synchronizacja                                                          |                                                                       |
|-------------------------------------------------------------------------|-----------------------------------------------------------------|-------------------------------------------------------------------------|-----------------------------------------------------------------------|
| Wykorzystanie grupy                                                     | Obszary grupy                                                   |                                                                         |                                                                       |
| ⊖ Brak synchronizacj                                                    | ji                                                              |                                                                         |                                                                       |
| Lista członków gru                                                      | py będzie synchroni                                             | zowana z grupą w Ac                                                     | tive Directory                                                        |
| Nazwy grup /                                                            | AD Azure                                                        | AMODIT Rozwój                                                           |                                                                       |
| Rozdzielone przec<br>AMODIT. Zamiast i<br>być rozdzielone śr<br>AMODIT. | inkiem nazwy grup<br>nazw grup można uż<br>ednikiem. Jeżeli pol | AD, które będą synch<br>tyć pełnych ścieżek d<br>le jest puste to brana | ironizawane z tą grupą<br>o grup AD, jednak muszą<br>jest nazwa grupy |